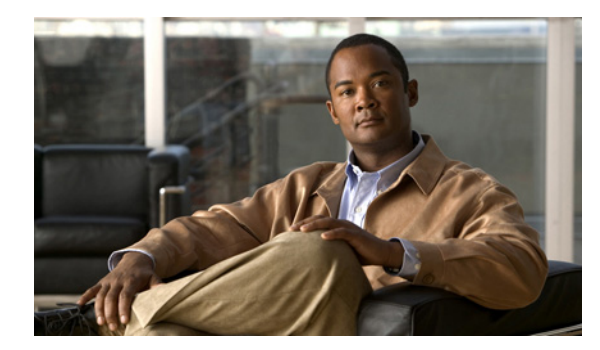

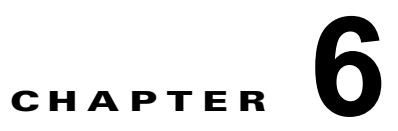

## 高速ソフトウェア アップグレード

(注)

 この章で使用しているコマンドの構文および使用方法の詳細については、次の資料を参照してくだ さい。

http://www.cisco.com/en/US/products/ps11846/prod\_command\_reference\_list.html

- Cisco IOS Release 15.1SY は、イーサネットインターフェイスだけをサポートしています。 Cisco IOS Release 15.1SY は、WAN 機能またはコマンドをサポートしていません。
- 冗長スーパーバイザエンジンだけでサポートされます。Cisco IOS ソフトウェアがスタンバイ RP でアップグレードされ、手動によるスイッチオーバーが実行されます。次に、もう一方の RP で新 しい Cisco IOS イメージをアップグレードできます。
- アップグレードプロセスでは、さまざまなイメージが非常に短い期間、RP にロードされます。この間にスイッチオーバーが発生すると、デバイスは RPR モードで回復します。

ſ

✓ Lント Cisco Catalyst 6500 シリーズ スイッチの詳細(設定例およびトラブルシューティング情報を含む)については、次のページに示されるドキュメントを参照してください。

http://www.cisco.com/en/US/products/hw/switches/ps708/tsd\_products\_support\_series\_home.html

技術マニュアルのアイデア フォーラムに参加する

Cisco IOS イメージをアップグレードまたはダウングレードするには、次の作業を行います。

|        | コマンド                                                                                           | 目的                                                   |  |
|--------|------------------------------------------------------------------------------------------------|------------------------------------------------------|--|
| ステップ 1 | Router> enable                                                                                 | 特権 EXEC モードをイネーブルにします (プロンプトが<br>表示されたらパスワードを入力します)。 |  |
| ステップ 2 | <pre>Router# copy {ftp:   http://   https://   rcp:   scp:   tftp:} device:filename</pre>      | Cisco IOS イメージをアクティブ RP のフラッシュ デバ<br>イスにコピーします。      |  |
| ステップ 3 | <pre>Router# copy {ftp:   http://   https://   rcp:   scp:   tftp:} slavedevice:filename</pre> | Cisco IOS イメージをスタンバイ RP のフラッシュ デバ<br>イスにコピーします。      |  |
| ステップ 4 | Router# configure terminal                                                                     | グローバル コンフィギュレーション モードを開始しま<br>す。                     |  |
| ステップ 5 | Router(config)# <b>no boot system flash</b> [flash-fs:][partition-number:][filename]           | (任意) 既存のシステム フラッシュ ブート イメージの指<br>定内容をすべてクリアします。      |  |

1

|         | コマンド                                                                                 | 目的                                                                   |
|---------|--------------------------------------------------------------------------------------|----------------------------------------------------------------------|
| ステップ 6  | Router(config)# <b>boot system flash</b><br>[flash-fs:][partition-number:][filename] | フラッシュ メモリに保存されたイメージのファイル名を<br>指定します。                                 |
| ステップ 7  | Router(config)# config-register 0x2102                                               | コンフィギュレーション レジスタの設定をデフォルト値<br>に設定します。                                |
| ステップ 8  | Router(config)# <b>exit</b>                                                          | グローバル コンフィギュレーション モードを終了して、<br>特権 EXEC モードに戻ります。                     |
| ステップ 9  | Router# copy running-config startup-config                                           | コンフィギュレーションの変更をスタートアップ コン<br>フィギュレーション ファイルに保存します。                   |
| ステップ 10 | <pre>hw-module {module standby_slot} reset</pre>                                     | 指定した Cisco IOS イメージを使用してスタンバイ プロ<br>セッサのリセットとリロードを行い、イメージを実行し<br>ます。 |
| ステップ 11 | redundancy force-switchover                                                          | スタンバイ RP へのスイッチオーバーを強制します。                                           |

とント Cisco Catalyst 6500 シリーズ スイッチの詳細(設定例およびトラブルシューティング情報を含む)に

http://www.cisco.com/en/US/products/hw/switches/ps708/tsd\_products\_support\_series\_home.html

技術マニュアルのアイデア フォーラムに参加する